## Servicio de Pago Referenciado de Contribuciones Federales

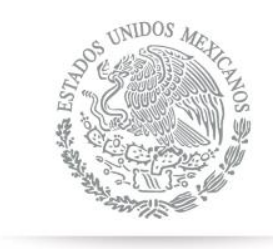

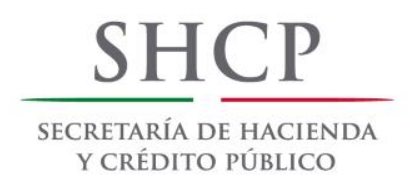

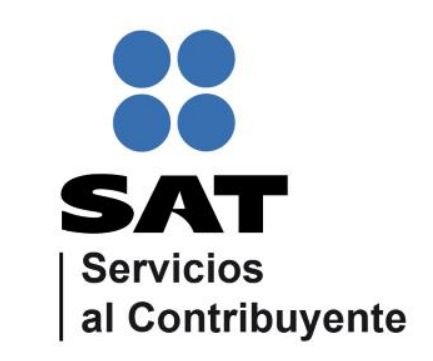

Guía de navegación en el portal de Internet de Banco del Bajío para el Pago Referenciado Julio 2014

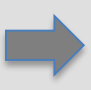

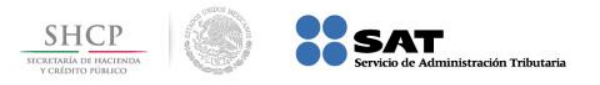

Paso 1: Ingrese al portal www.bb.com.mx y seleccione la opción Acceso a BajioNet.

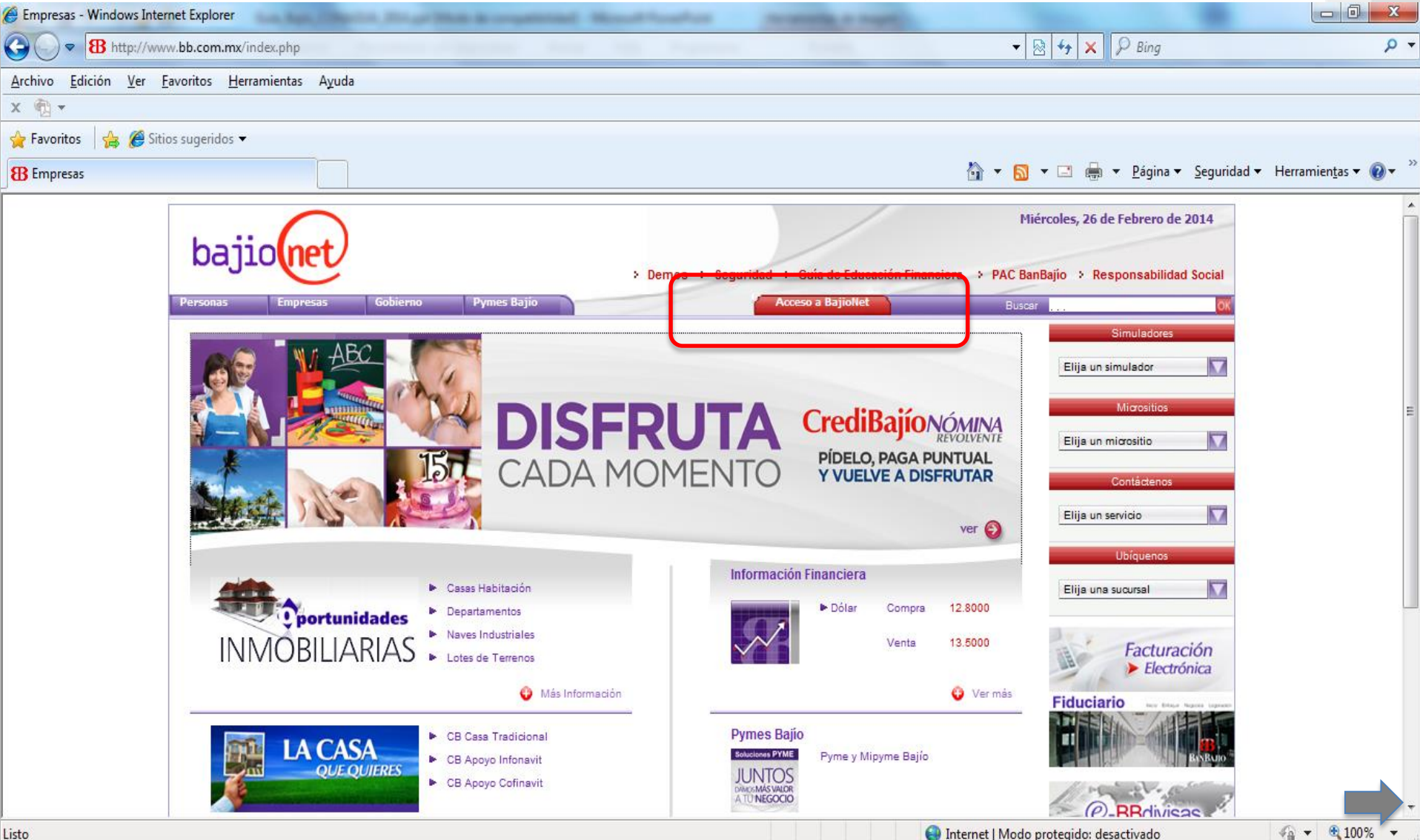

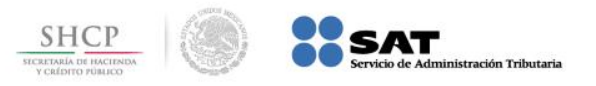

Paso 2: A continuación del menú Pago de Impuestos seleccione Pago Referenciado SAT.

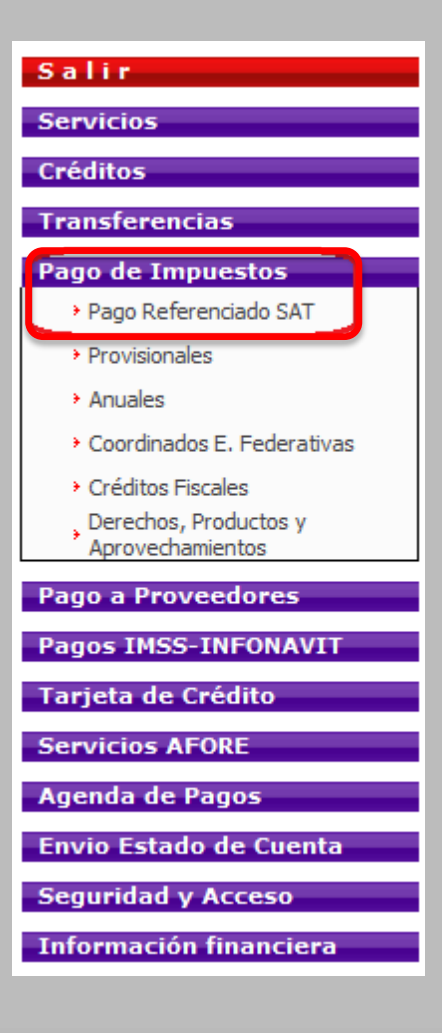

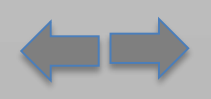

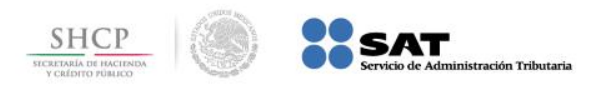

Paso 3: Capture los campos Cuenta, Monto, Línea de Captura y Nombre Contribuyente, presione el botón Aceptar.

## Pago Referenciado SAT

- Seleccione la Cuenta donde se cargará el importe del pago de impuestos.
- 2. Digite el Monto de la declaración sin centavos.
- Digite la Línea de Captura proporcionada por el SAT.
- 4. Escriba el Nombre del contribuyente
- 5. Presione botón Aceptar para proceder.

| Cuenta :               | Clasica - 1          | v |
|------------------------|----------------------|---|
| Monto :                | 115,110              |   |
| Linea de Captura :     | 0114SATV69DA99493276 |   |
| Nombre Contribuyente : |                      |   |
|                        |                      |   |
|                        | Aceptar              |   |
|                        |                      |   |

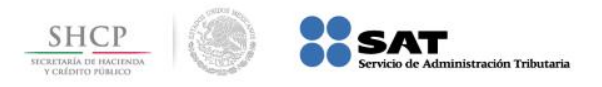

# Paso 4: Confirme el pago capturando la Clave ASB (Acceso Seguro Bajío)

en el campo correspondiente, presione el botón Aceptar.

#### Confirmación

- 1. Revise que los datos sean correctos.
- 2. Si desea cambiar los datos presione el botón Cambiar.
- Es necesario capturar su Clave ASB (Acceso Seguro Bajio), la cual está formada por 10 dígitos (4 dígitos de su NIP actual más 6 dígitos de su Clave Dinámica), para completar la transacción.
- 4. Si desea aplicar el pago, presione el botón Aceptar.

#### Esta realizando su Pago:

Con cargo a su: Clasica - 1

Monto del Pago: \$ 115,110.00

Línea de Captura: 0114SATV69DA99493276

Nombre Contribuyente:

| Autorice la Transacción Capturando su Clave ASB ( Acceso Seguro Bajio ) |   |  |  |
|-------------------------------------------------------------------------|---|--|--|
| Clave ASB (Acceso Seguro Bajio):                                        |   |  |  |
| Aceptar Cambiar                                                         | _ |  |  |

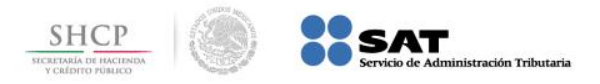

### Paso 5: El portal genera el Recibo Bancario de Pago de Contribuciones Federales.

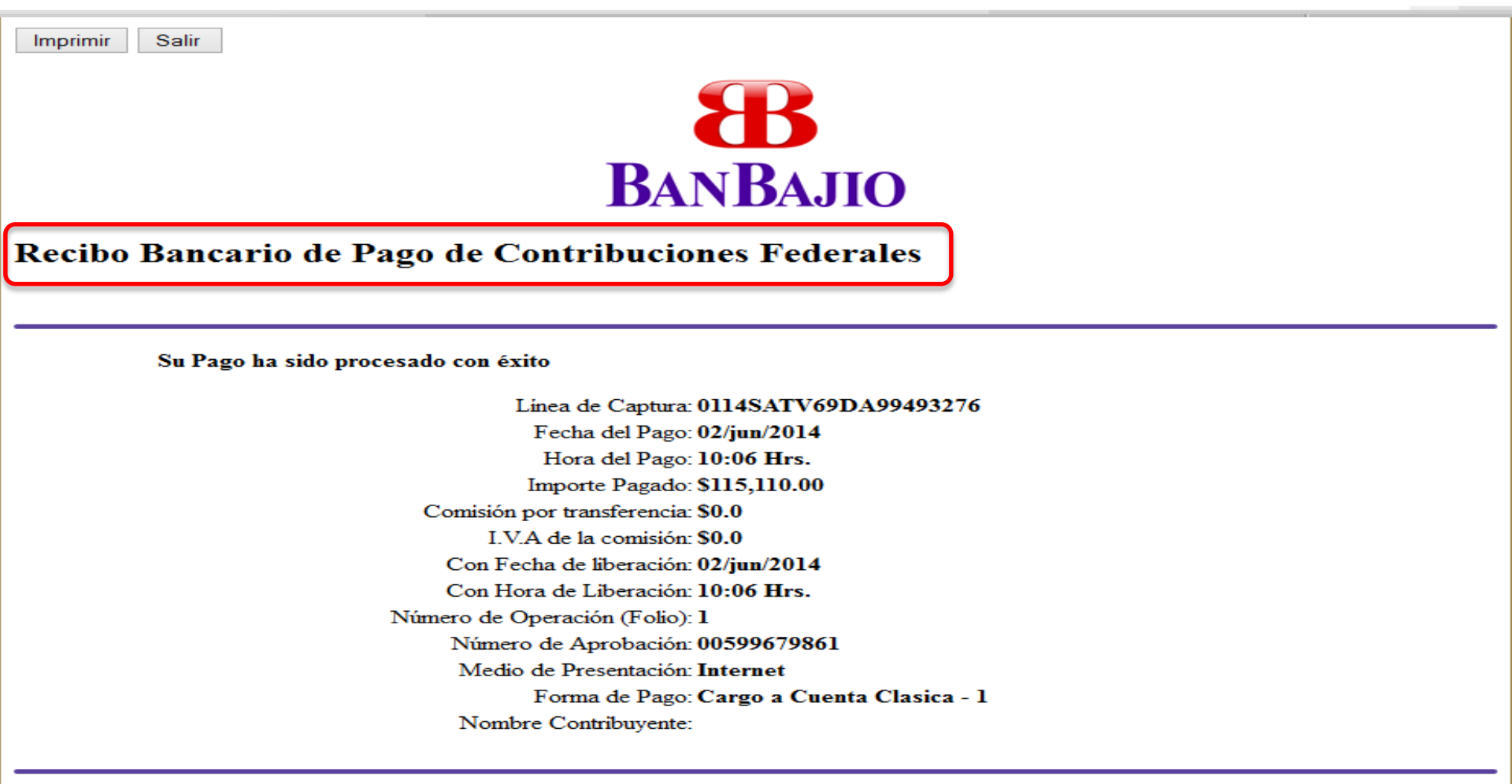

Av. Manuel J. Clouthier No. 508 Col. Jardines del Campestre CP 37128 León, Gto.

Consultas y aclaraciones 01 (477) 710- 4600 o al 01 (800) 471-0400